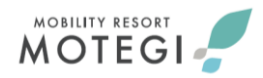

## メール・WEBを利用してのオフィシャル参加のお申し込み・委嘱状の配信について 《マニュアル》

## [はじめに/趣旨]

2021年シーズンよりニューノーマル社会のデジタル化に伴う対応、課題でもあった当施設から オフィシャルの皆さまへのタイムリーな情報発信、ペーパーレース化に対応すべく、オフィシャル参加の お申込み、委嘱状等の配信につきまして、WEBおよびメールでの運用に移行させていただきます。 オフィシャルの皆さまには従来の方法からの移行に伴い、諸々ご面倒をお掛けいたしますが、 何卒ご理解・ご協力を賜りますよう、よろしくお願い申し上げます。

### [オフィシャル参加の応募から委嘱状受理までの手順]

- 1)各自でご準備いただく事項
  - ・インターネット環境(インターネットにアクセス可能な端末、受信用メールアドレスの取得)が 必須です。
    - インターネットの閲覧、および、メールの受信が可能かご確認ください。

※特に、M.O.S.C.事務局からのメールを確実に受信できる設定であるかご確認ください。
 迷惑メールの設定によっては、M.O.S.C.事務局からのメールが届かない場合がありますので、
 ドメイン指定受信で「@mr-motegi.jp」の設定確認をお願いいたします。
 ※お持ちの端末の操作・設定方法がわからない場合は、ご購入されたショップ等にお尋ねください。
 ※メールアドレスが変更になった際には、M.O.S.C.事務局まで至急ご連絡ください。

- ・ガラパゴス携帯(通称:ガラケー)またはフィーチャーフォンでは、画像が小さく表示されてしまう 場合がありますので、スマートフォンやタブレット等の画面が大きな端末を推奨いたします。
- WEBからのエントリー(2ページ目の『WEBでのオフィシャルエントリー(応募)方法』へ)
   ※今までにWEBからエントリーされたことがある方は、エントリー方法は変わりませんので、 4ページ目からご参照ください。

2021年7月1日以降開催のレース・イベントから、委嘱状を郵送しての運用は無くなります。

«新規運用でWEB掲載となり、郵送を行わなくなるもの»
・委嘱状
・通行証
・問診票など
・一日の流れ
・タイムテーブル
・駐車エリアマップ
・宿泊先の地図
・ライセンスのポイント申請関連
など
※Moto GP(世界戦)トライアル(世界戦・全日本・関東)は、従来の運用と併用する
場合がございます。
※モビリティリゾートもてぎ主催以外のレース・イベントの場合は各主催者様の運用方法に準じます。

- WEBからエントリーした後、委嘱メールが届いたら…(3ページ目の『委嘱メールが届いたら・・・・』へ)
- 4) その他 各ダウンロードページをブラウザの「ブックマーク(お気に入り)」に登録しておくと、次回からの アクセスがスムーズになり便利です。

本件のお問合せ先 モビリティリゾートもてぎモータースポーツ課 M.O.S.C.事務局 T E L : 0285-64-0202 E-MAIL : motegi-mosc@mr-motegi.jp

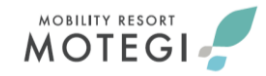

# WEBでのオフィシャルエントリー(応募)方法

①モビリティリゾートもてぎのホームページ内にある「レースオフィシャル紹介ページ」 https://www.mr-motegi.jp/mosc/ にアクセスしてください。

②ページ内にある『<u>オフィシャル募集情報ページ』のバナーをクリック</u>し、情報ダウンロードページの 「<u>モビリティリゾートもてぎオフィシャル申込み」</u>にアクセスしてください。

↓ モビリティリゾートもてぎ オフィシャル申込み ページ ↓

情報ダウンロード

2024 モビリティリゾートもてぎ オフィシャル申込み 募集レース・イベントー覧

2024-03-19 19:53 updated

参加を希望されるレース・イベントをクリックし、エントリーフォームにご入力ください。 ※各レース約3週間前がお申込み締切になります。(期 限前に募集を終了する場合があります。)※18歳未満、高校生の方はお申込み・ご参加いただけません。

#### 1月~3月

» 2024 MFJ関東トライアル選手権シリーズ 第2戦 もてぎ大会 2月25日(日)

» 2024 もてぎチャンピオンカップレース 第1戦 3月9日(土)・3月10日(日)

» 2024 JAF全日本ジムカーナ選手権 第1戦・第2戦 もてぎスーパースラローム2024 3月16日(土)・3月17日(日)

» 2024 もてぎカートレース 第1戦 3月17日(日)

» 2024 JAF公認審判員講習会(B3ライセンス講習会)3月17日(日)

③オフィシャル申込みページでは、<u>各レースごとの項目が設けてあります</u>。 参加したいレースを選択し、必要事項をご入力のうえお申込みください。

『<u>申込み完了』の表示がされたら終了</u>です。

レース・イベントへのエントリー方法は、こちらのWEBエントリーのみとなります。

レース・イベントへのご応募にあたり、ヌケ・モレ防止の観点から、お電話・口頭 (対面)・メール・FAXでのお申し込みはお受けできなくなります。 あらかじめご了承ください。

● <u>キャンセル等のご連絡は、M.O.S.C.事務局から配信した委嘱メールへの</u> ご返信(メール本文の履歴付き)にてお願いいたします。

# 委嘱メールが届いたら… レース開催日より約2週間前にM.O.S.C.事務局から"委嘱メール"を配信いたします。 ※希望者が多数により、参加がお見送りとなる場合は別途ご案内をお送りいたします。 その場合にはご容赦ください。 BCC オフィシャル 各位 ← 委嘱メールのサンプル画像 お世話になっております。 ツインリンクもてぎの安藤です。 (パソコンで表示した受信メール画面) 3月20日(土)・21日(日)開催『スーパー耐久シリーズ2021 第1戦 もてぎスーパー耐久』の オフィシャル委嘱について『情報ダウンロードページ』のURLを ご連絡をさせていただきます。 各自下記URLよりご確認のほどよろしくお願いいたします。 http://apps.mobilityland.co.jp/info/download/ffKqZX バスワード: ●通行証 ※北ゲートよりご入場の際にご提示ください。 ●受け開始時間は各セクションの集合時間の30分前となります。 ナギレンタルを希望される方については更に30分前(集合時間の1時間前)より ンタルを受付けておりますので、時間に余裕をもってお越しください。 D お手数おかけいたしますが、ご確認のほどよろしくお願いいたします。

## 委嘱内容が掲載されている情報ダウンロードページのURL

※当マニュアルに記載されている下記の内容はイメージ画像を使用しております。実際の委嘱 内容やURLはレースごとに異なりますのでご注意ください。

## オフィシャル車両通行証について

・【WEB委嘱】ページ内の共通情報に掲出されている車両通行証をダウンロードしてください。

・お持ちの端末に通行証の画像を表示させ、ゲート係員に提示してご入場ください。

 ・北ゲートからのみのご入場となります。
 ※プリントアウトした通行証の画像を表示させ、ゲート係員に提示してのご入場も可能です。
 ※ゲートでのスムーズな運用のため、通行証の画像データを表示した端末を撮影した 画像の提示はご遠慮ください。
 ※オフィシャル車両通行証のサンプル画像は、5ページ目をご確認ください。

※オフィシャル単両通行証のワフフル画像は、5ペーシ目をご確認ください。 ・不正利用防止のため、通行証の画像データにアクセス可能なメール、画像データの

他者への転送は固くお断りいたします。

MOBILITY RESORT

MOBILITY RESORT

次に、メールに記載されているURLからオフィシャル専用 情報ダウンロードページにアクセスしてください。 ページのタイトル・・・【WEB委嘱】ここには各レース・イベントの名称が記載されます オフィシャル専用 ダウンロードページにアクセスいただくと、当該レース・イベントでの委嘱内容等の 情報をご確認いただけます。このページから、ご自分の委嘱内容・役務などをご確認ください。 ※このマニュアルでは、一例としてスーパー耐久のTESTページを掲載しております。

| 情報ダウンロード <sup>※サン</sup>                                        | ンプル画像                                     |                                        |
|----------------------------------------------------------------|-------------------------------------------|----------------------------------------|
| TEST [WEB委嘱] スーパー耐久シリーズ2021 第                                  | 痔1戦 もてぎスーパー耐久 ※                           | ネオフィシャル専用ページ                           |
| 【WEB委嘱】スーパー耐久シリーズ2021 第1戦 もてぎスーパー                              | ─耐久 ※オフィシャル専用ページ                          | 2020-12-12 15:36 updated               |
| すべての関連書類はPDFファイルでの提供となります。PDF<br>コンの環境により、うまく表示できない場合があります。ファイ | ファイルをご覧頂く場合は、Adobe F<br>ルが入手できない場合は、事務局まて | eaderが必要となります。また、お客様のパソ<br>お問い合わせください。 |
| 开理样的                                                           |                                           |                                        |
| スーパー耐久シリーズ2021第1戦もてぎスーパー耐 5Hours Ra                            | ace パドック入場者の健康管理につい                       | 7.doct                                 |
|                                                                |                                           | オフィシャル委嘱リストでは、「自                       |
|                                                                |                                           | されているかとうか」、「との役務<br>笑の情報をご確認いただけます。    |
|                                                                |                                           | 寺の月報をとう確認してたのよう                        |
|                                                                | 行証.pdf こちらか                               |                                        |
| 、オフィシャル駐車場【筆4パドック】 pdf                                         | ます。(!                                     | 5ページ目参照)                               |
|                                                                |                                           |                                        |
| コース委員                                                          |                                           |                                        |
| > 宿泊施設地図【STEP-1】.pdf                                           |                                           |                                        |
|                                                                |                                           |                                        |
| 秋記役員     → 宿泊施設地図【ふるうち】.pdf     →                              |                                           |                                        |
| > <u>救急委員_配置表_1121.pdf</u>                                     |                                           |                                        |
| ビット・グリッド委員                                                     |                                           |                                        |
| > 濱泊施設地図【大山城】 pdf                                              |                                           |                                        |
| 技術委員                                                           |                                           |                                        |
| > TEATRESPREY (ALLOS) pdf                                      |                                           |                                        |
| 補給監査委員                                                         |                                           |                                        |

<u>各セクション長からのお知らせや、各種資料、ご宿泊施設等の案内をこちらに</u> <u>掲載いたします</u>。 ※掲載情報が更新される場合がございますので、適宜ご確認ください。

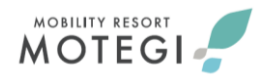

通行証のサンプル画像と ガラケー(フィーチャーフォン)・スマートフォンの比較画像

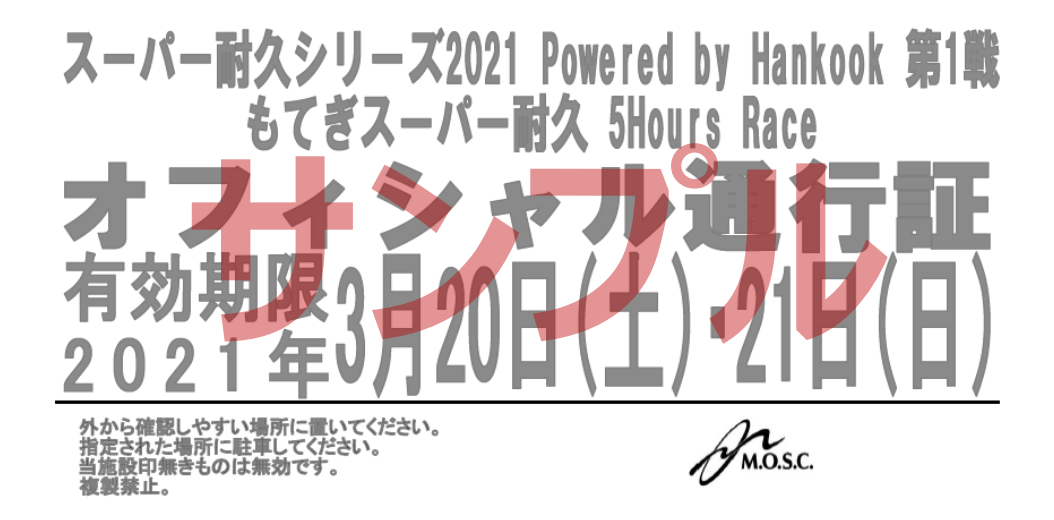

↑ 通行証のサンプル画像

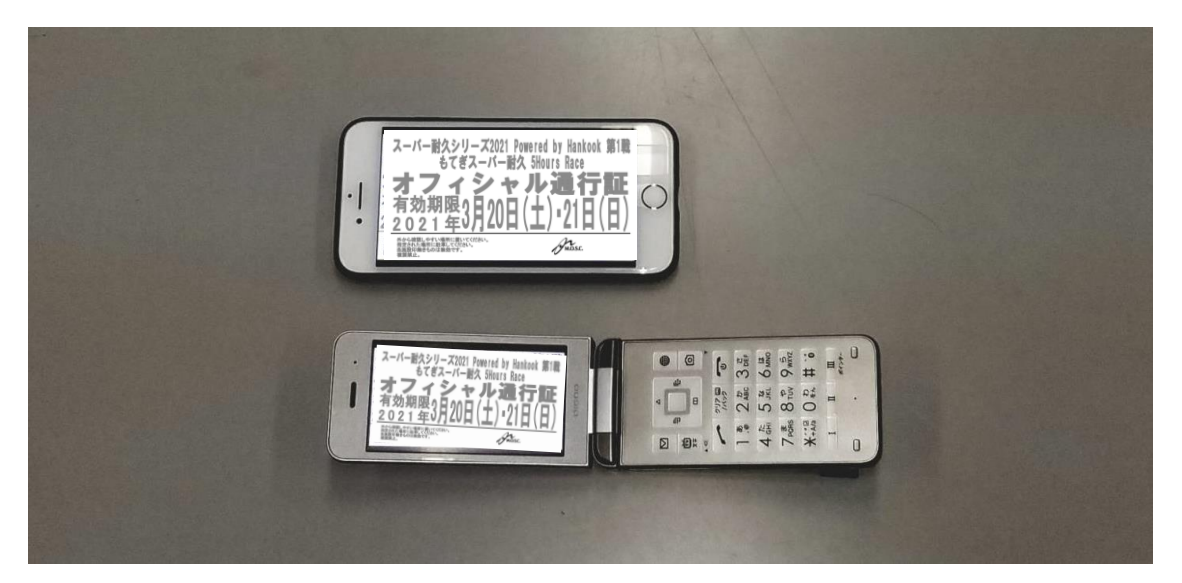

↑ ガラケー(フィーチャーフォン)とスマートフォンの比較画像

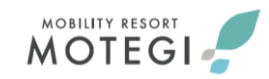

# Q&A · 注意事項

| © <u>Q&amp;A</u>               |                                                                                                    |
|--------------------------------|----------------------------------------------------------------------------------------------------|
| Q,メールアドレスがない場合は<br>どうしたらいいですか? | ・レース・イベントへのオフィシャルエントリーから委嘱内容、通行証等のご案内の<br>一連の流れは、WEB・メールからのみとなりますので、メールアドレスの取得を<br>お願いいたします。<br>・メールアドレスの取得方法は、周りの携帯操作に慣れている方、または携帯ショップに<br>お問い合わせください。 |
|                                |                                                                                                    |
| Q,メールが送られてこない                  | ・迷惑メール及び受信拒否設定をしているとメールを受信できません。<br>「 <u>motegi-mosc@mr-motegi.jp</u> 」のメールアドレスを受信できるように<br>設定してください。<br>・解決できない場合、お手数ですが携帯ショップにお問合せください。               |
|                                |                                                                                                    |
| Q,通行証は携帯に画像を                   | 通行証の画像を印刷してゲート係員にご提示いただいても大丈夫です。<br>ただし、ゲートでのスムーズな運用のため、 <b>"</b> 通行証の画像データが表示された                                                                       |
| 表示させて見せないといけ<br>ないですか?         | 端末を撮影した画像"の提示はご遠慮ください。<br>また、 <u>不正利用防止のため、通行証の画像データにアクセス可能なメール、</u><br>画像データの他者への転送は固くお断りいたします。                                                        |

## ◎<u>注意事項</u>

↓ オフィシャル専用の情報ダウンロードページは複数存在します。 以下の赤枠で囲ってありますとおり、各ページの表記タイトルはそれぞれ異なりますので、 アクセスされた際は、表記をよくご確認くださいますようお願いいたします。

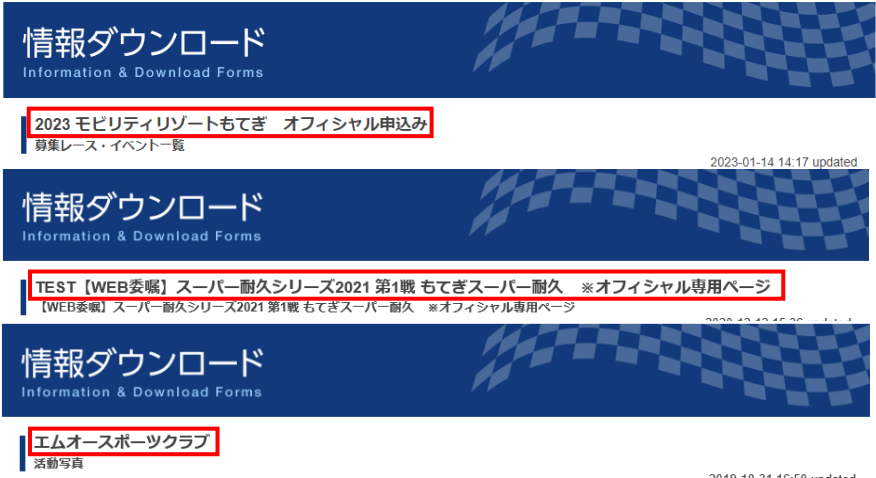

エムオースポーツクラブの各レース活動写真をご覧いただけます。

2019-10-31 16:50 updated